# Xiaomi 12 Lite Pošta SiOL nastavitve

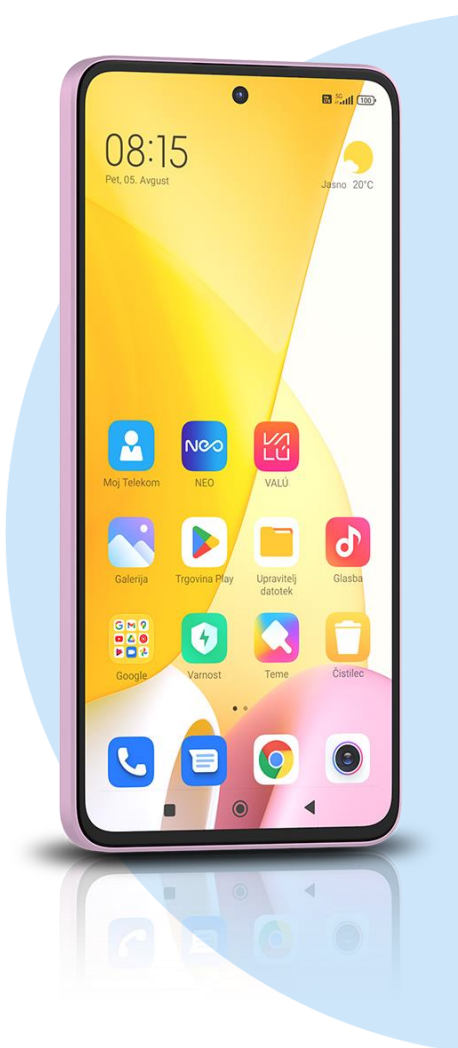

## ikona **Gmail**

- Dodajte e-poštni naslov
- Drugo
  - Vnesite e-poštni naslov: [vaš elektronski naslov] ROČNA NASTAVITEV
  - Osebno (IMAP)
    - Geslo: [vaše geslo za SIOL]\*

#### NAPREJ

- NASTAVITVE STREŽNIKA ZA DOHODNO POŠTO
- Uporabniško ime: [vaše uporabniško ime za SIOL]\*
- Geslo: [vaše geslo za SIOL]\*
- Strežnik: pop.siol.net\*

## NAPREJ

- NASTAVITVE STREŽNIKA ZA ODHODNO POŠTO
- Zahtevaj prijavo: vključeno
- Uporabniško ime: [vaše uporabniško ime za SIOL]\*\*
- Geslo: [vaše geslo za SIOL]\*\*
- Strežnik: mail.siol.net\*\*

# NAPREJ

- MOŽNOSTI RAČUNA
- Pogostost sinhronizacije: [po želji]
- Obvesti me o novi e-pošti: [po želji]
- Sinhroniziraj e-pošto za ta račun: kljukica
- Samodejno prenesi priloge, ko je na voljo povezava Wi-Fi: [po želji]
  NAPREJ
- Ime računa: [po želji]
- Vaše ime: [po želji]
- NAPREJ
- \* Nastavitve veljajo za **Pošto SiOL**. Označene podatke za druge e-naslove, preverite pri svojem ponudniku e-poštnih storitev.
- \*\* Nastavitve veljajo za Pošto SiOL.

V primeru, da nimate pošte SiOL, nastavitve odhodnega strežnika preverite pri ponudniku svoje e-pošte (Telemach, T-2, Amis,...).

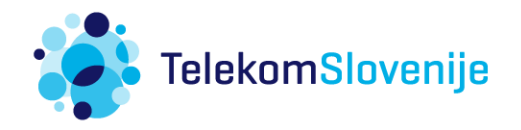